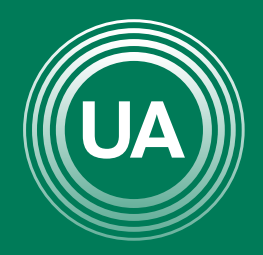

LA **U VERDE** DE COLOMBIA

# RECUPERACIÓN DE DE USUARIO Y CONTRASEÑA

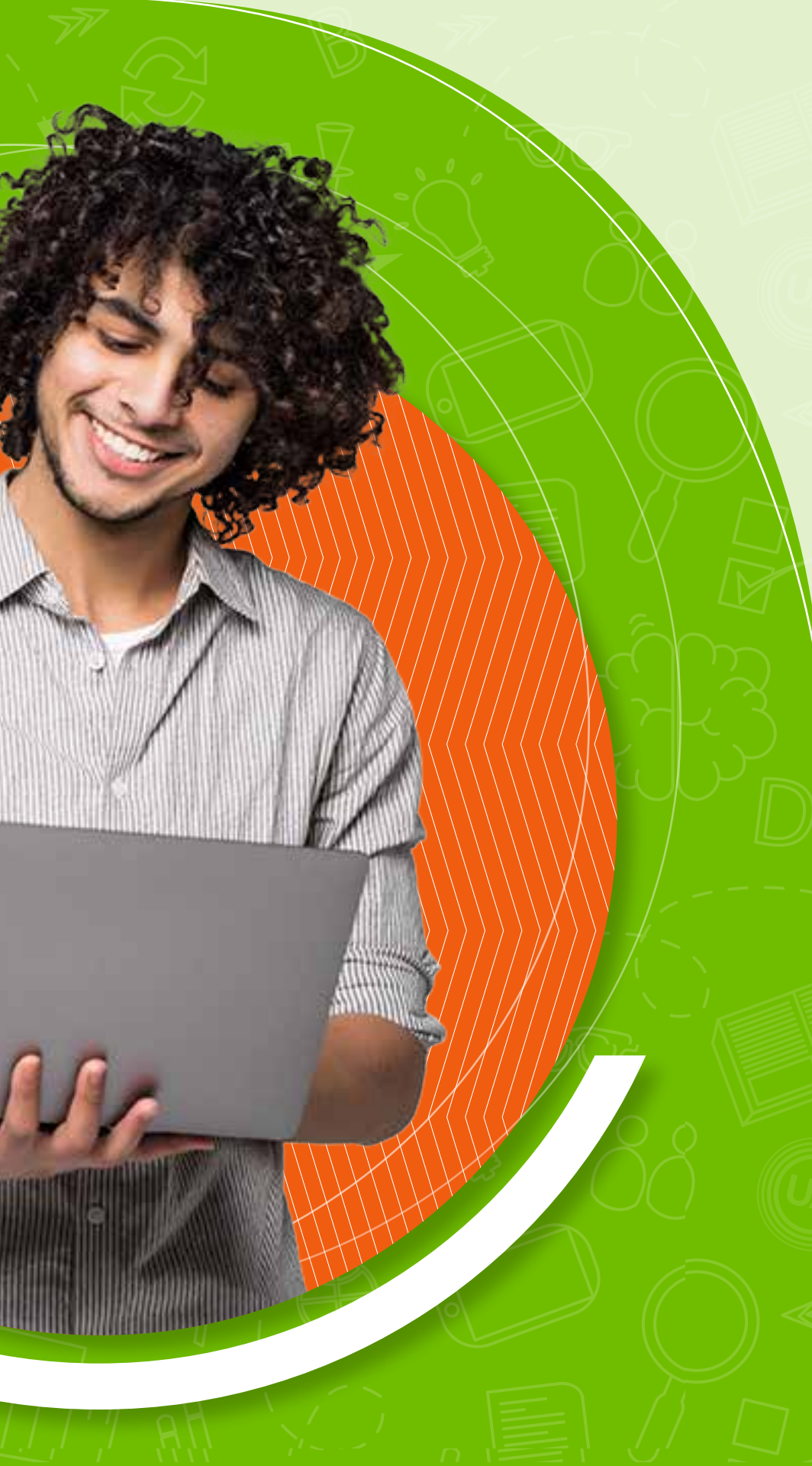

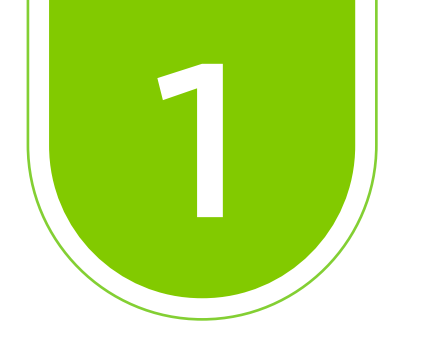

Para acceder al *Campus Virtual* de Uniagraria, puede hacerlo desde la *página web* institucional o desde la URL: https://virtual.uniagraria.edu.co/login/index.php

Primero veremos como entrar desde la página web *www.uniagraria.edu.co* 

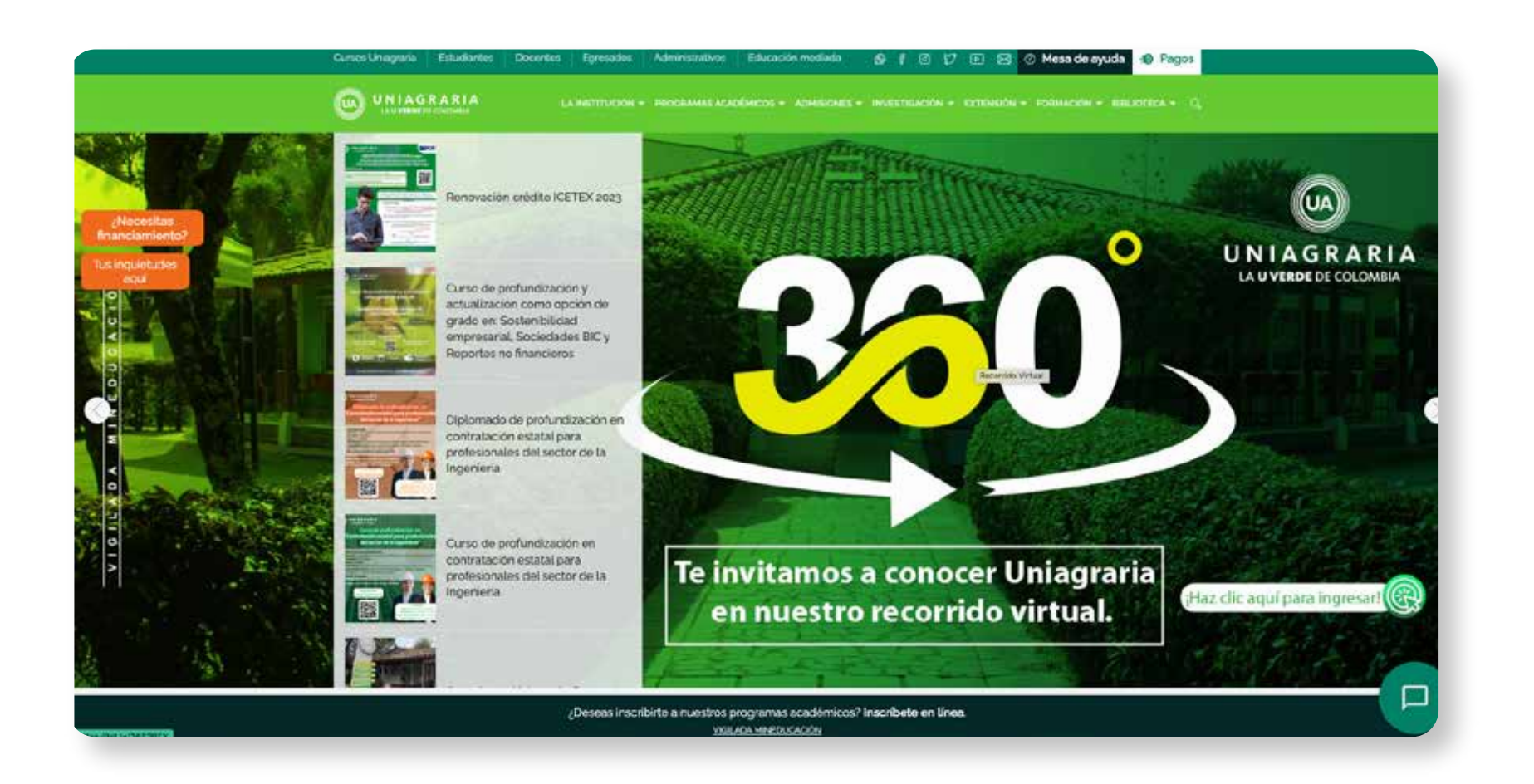

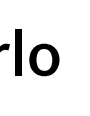

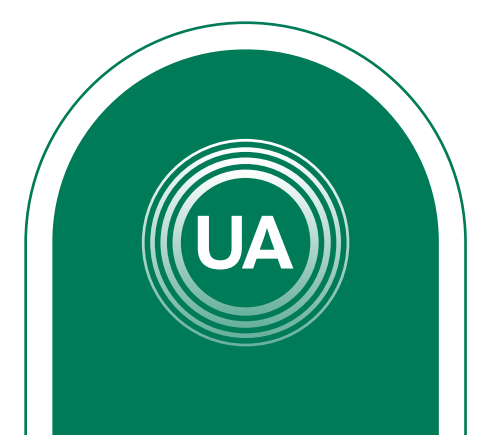

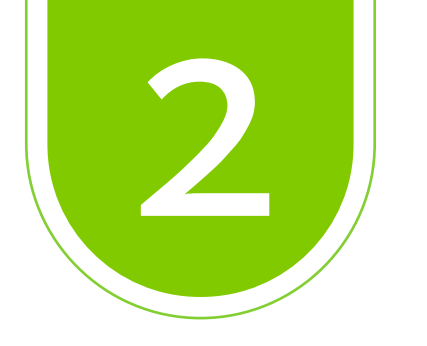

## Nos ubicamos en la parte superior y encontraremos el apartado *Educación mediada*

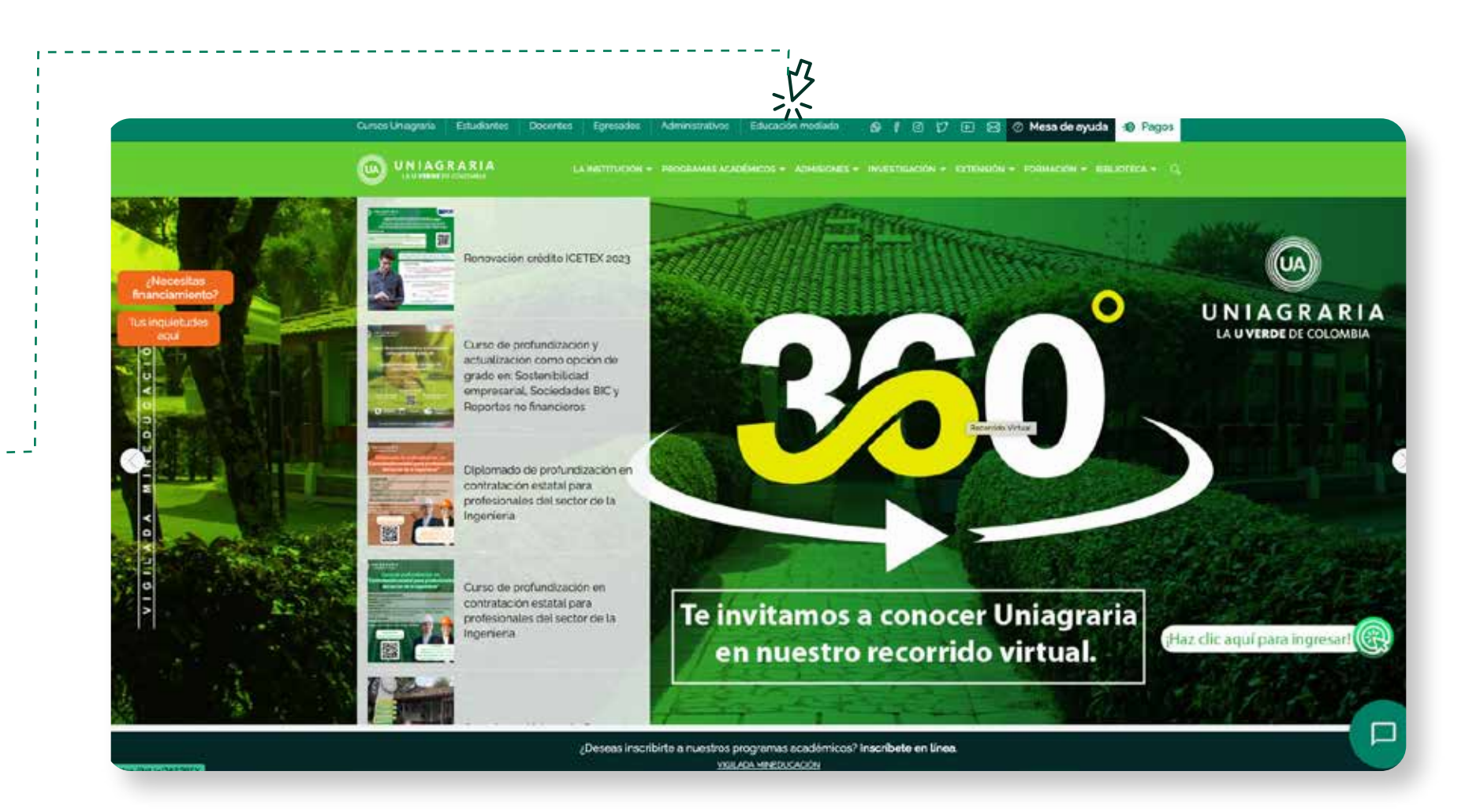

Educación mediada

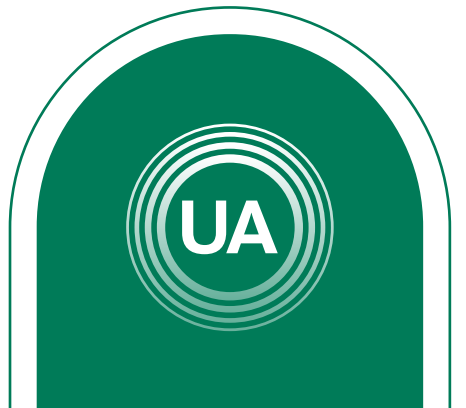

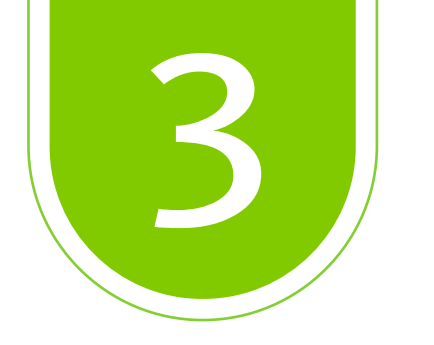

# Aquí nos ubicamos en Aulas virtuales y damos clic en Acceder

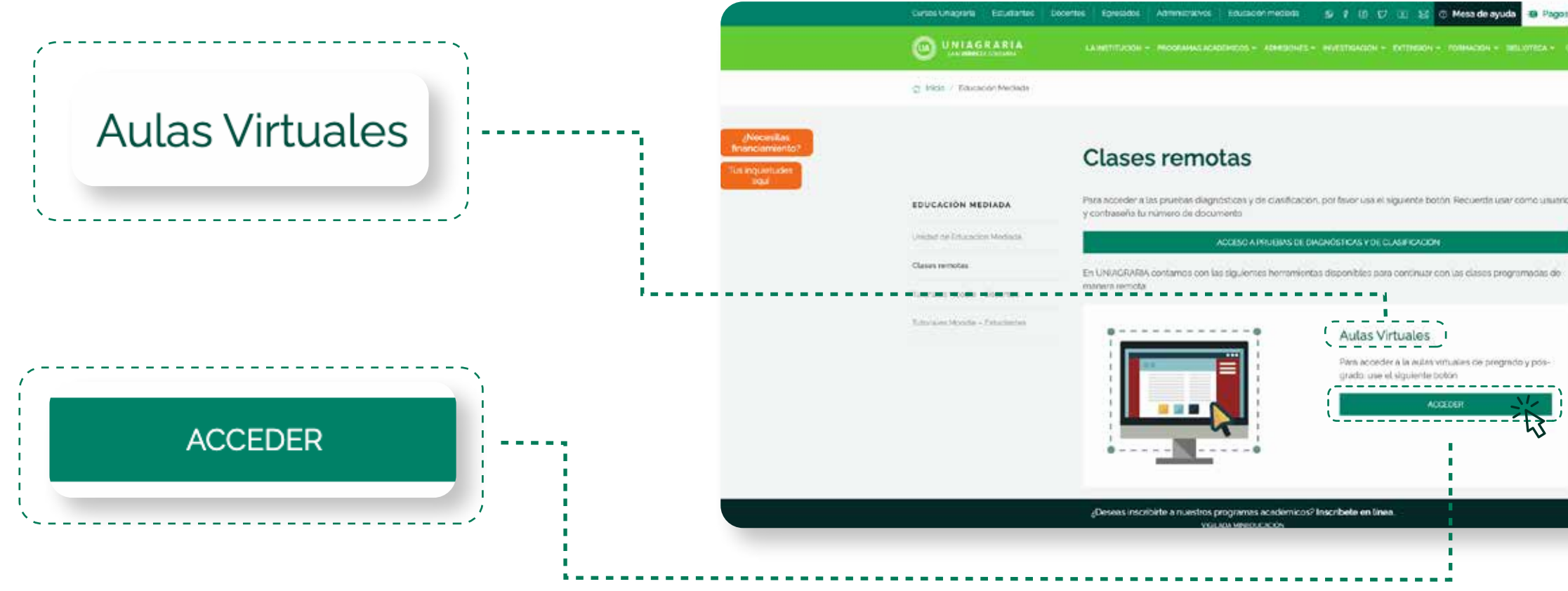

entas disponíbles para continuar con las clases programadas o Para acceder a la autra virtuales de pregnido y pos-\_\_\_\_\_

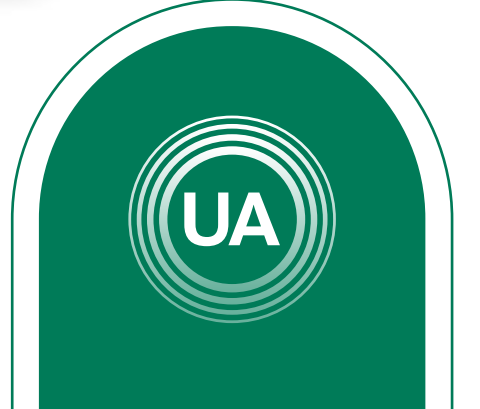

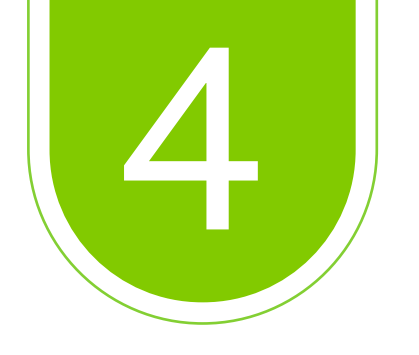

Como segunda ruta de acceso, tenemos la URL *https://virtual.uniagraria.edu.co/login/index.php* 

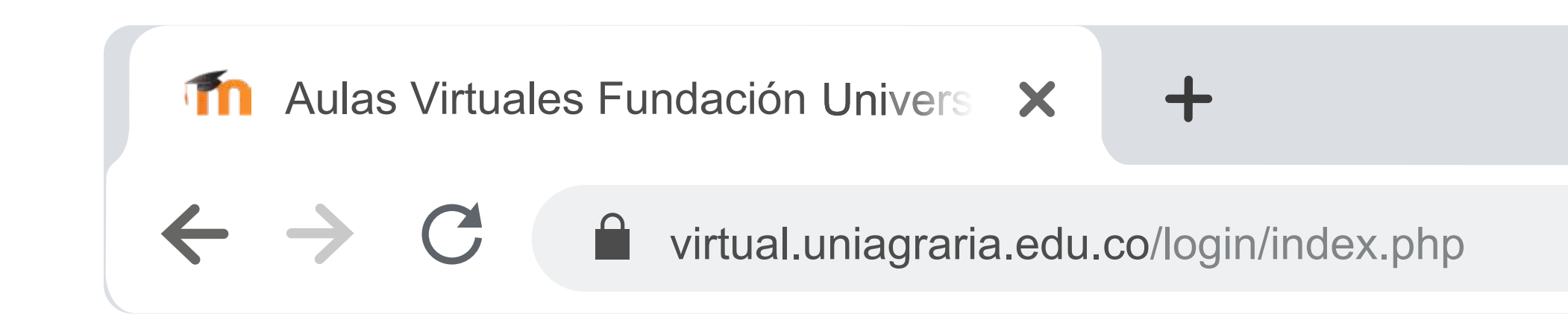

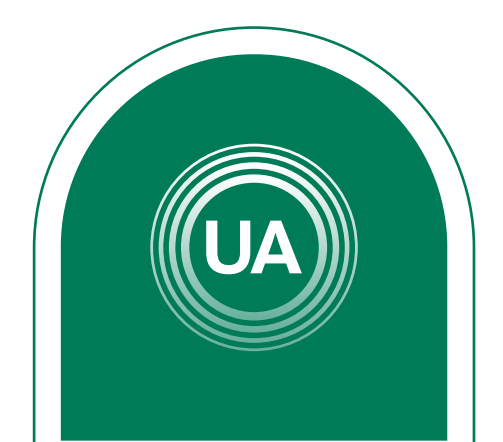

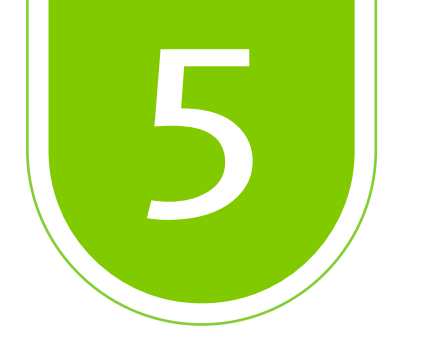

# Ambas rutas te llevarán al punto de acceso de las Aulas virtuales Para acceder debe dar clic en el botón Acceder

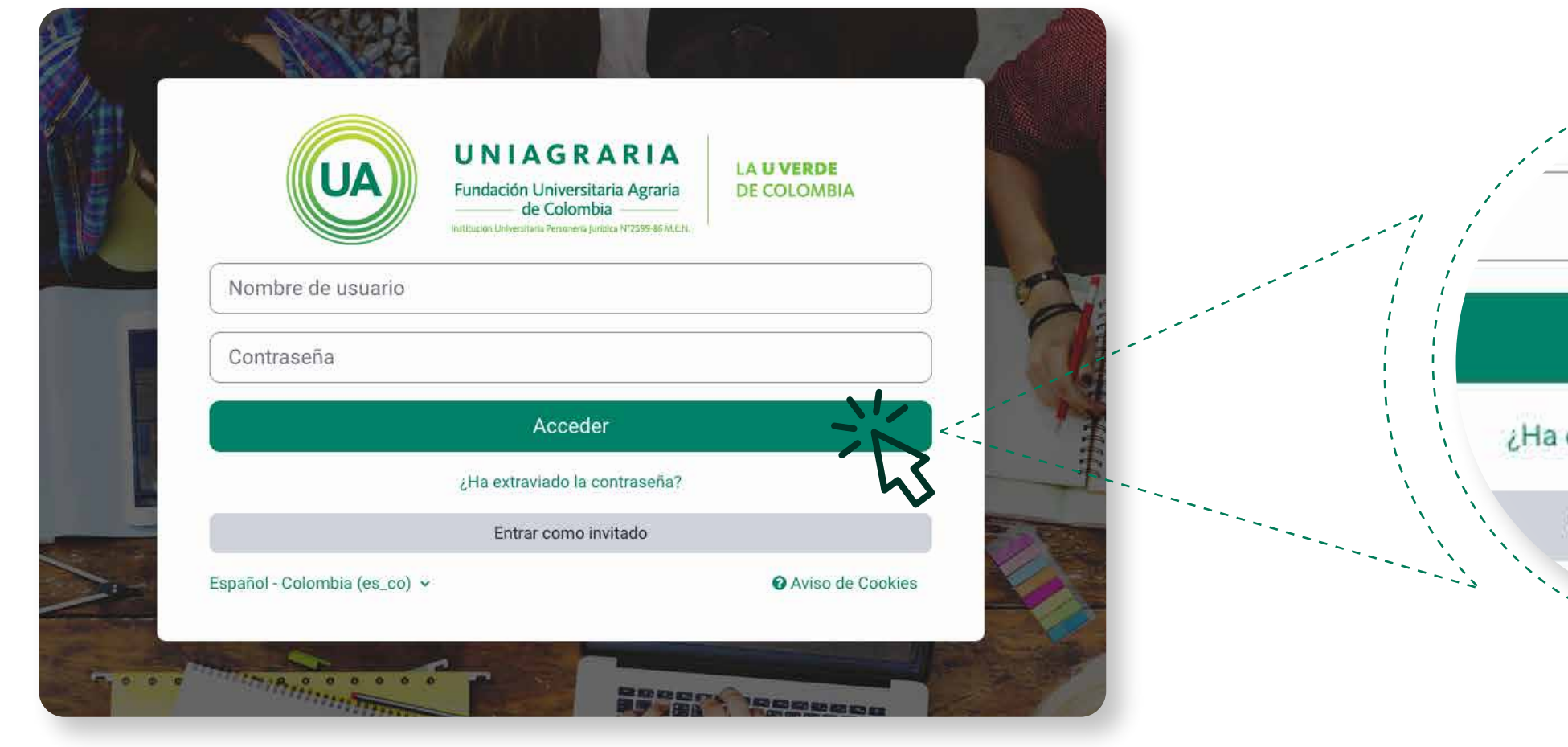

#### Acceder

¿Ha extraviado la contraseña?

Entrar como invitado

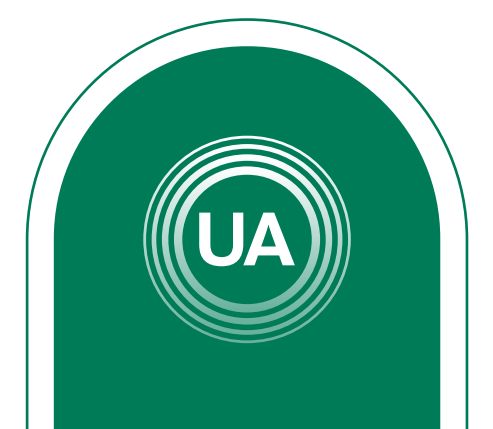

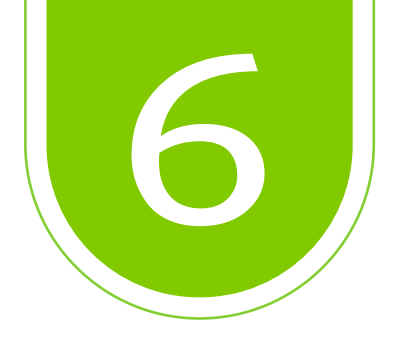

Ahora debe digitar el nombre de usuario y la contraseña que fue suministrado por medio del correo electrónico. En caso de olvidar el usuario o contraseña, puede recuperar desde *Campus Virtual*, realizando las siguientes acciones:

|                           | UNIAGRARIA<br>Fundación Universitaria Agraria<br>de Colombia          | VERDE            |                           |
|---------------------------|-----------------------------------------------------------------------|------------------|---------------------------|
| Nombre de usuari          | Sectional des Colones Config Personners (perdana Int 2009 del RACIA). |                  | ¿Ha extra                 |
| Contraseña                |                                                                       |                  |                           |
|                           | Acceder                                                               |                  | De clic en <b>¿Ha e</b> x |
|                           | Entrar como invitado                                                  |                  | esta opcio<br>del b       |
| Español - Colombia (es. e |                                                                       | Aviso de Cookies | uerb                      |

viado la contraseña?

## xtraviado la contraseña?, ón aparece debajo otón acceder.

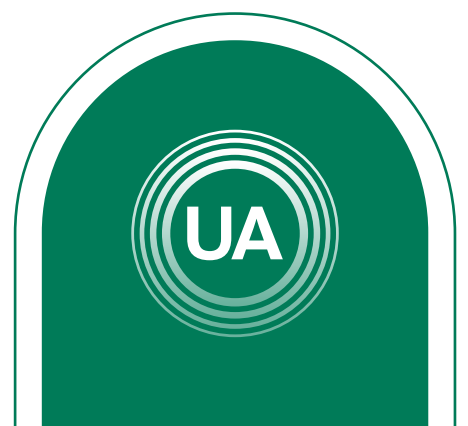

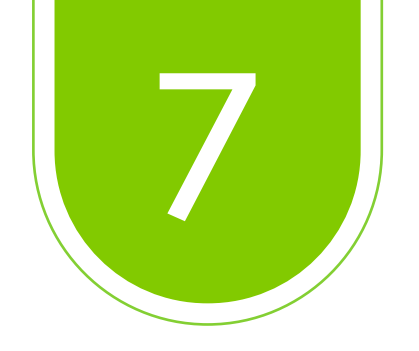

Para *recuperar los datos de acceso* se requiere el nombre de usuario o el correo electrónico estudiantil.

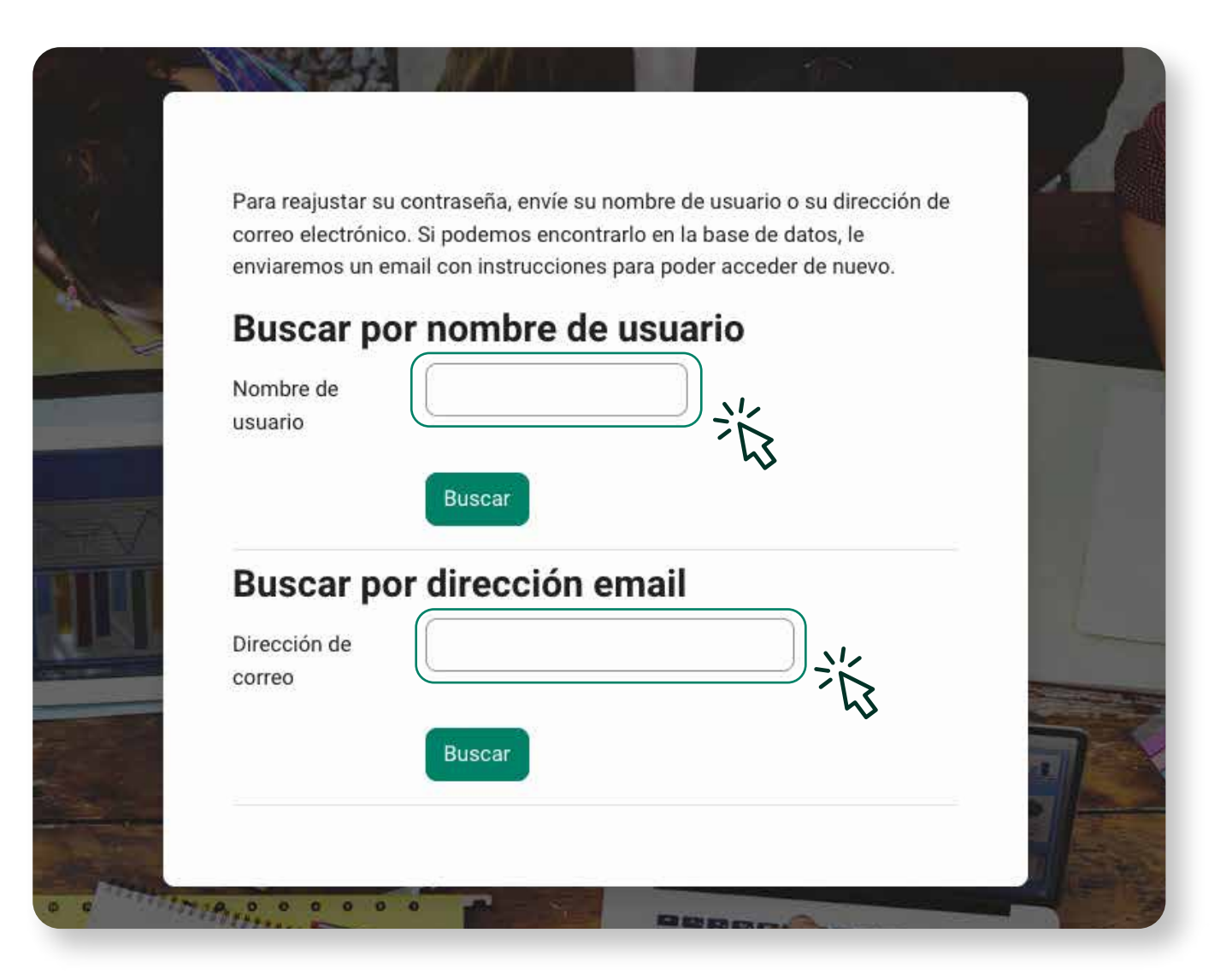

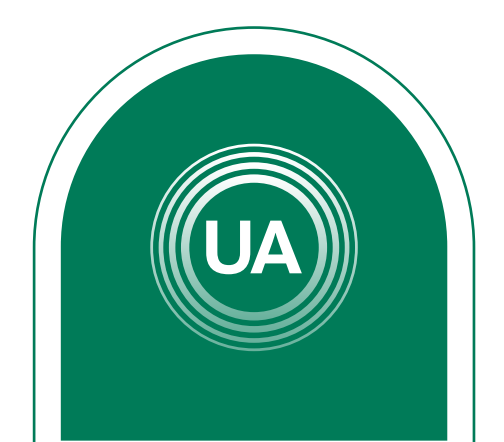

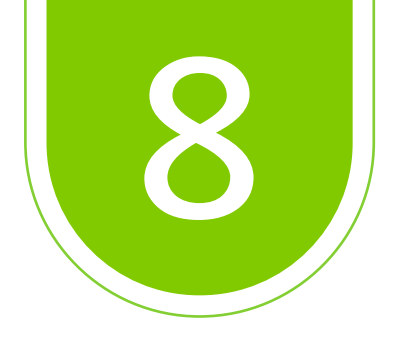

El usuario de *Campus Virtual* de *UNIAGRARIA*, es el mismo asignado en el sistema académico y correo electrónico institucional. También puede recuperar los datos de acceso indicando la dirección de correo electronico institucional.

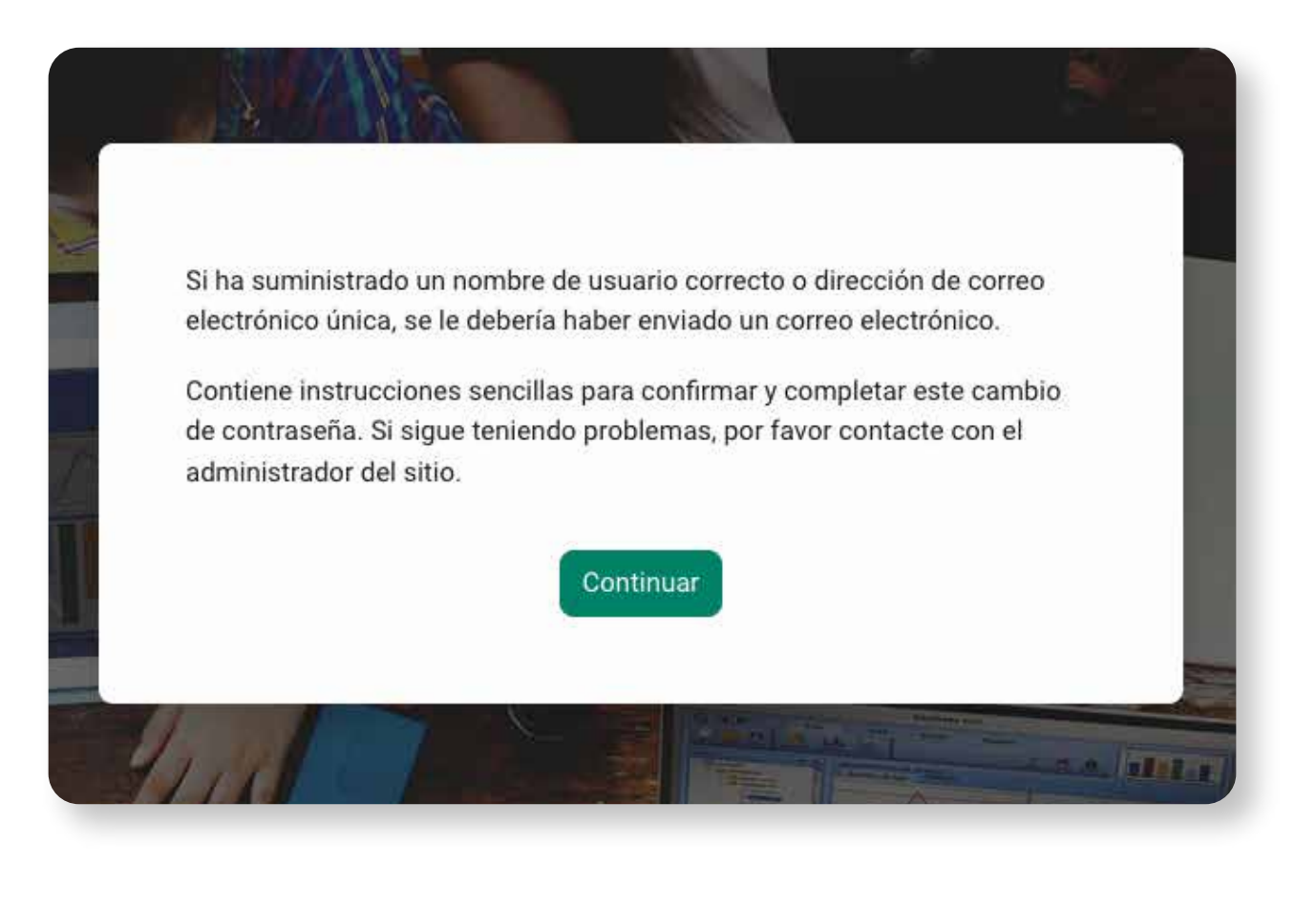

Al correo electrónico llegarán las indicaciones para la recuperación de la contraseña y un enlace que le permitirá restaurar la contraseña.

# La información de datos de acceso será enviado al correo electrónico institucional

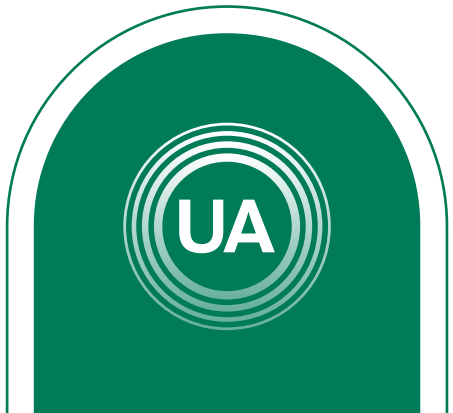

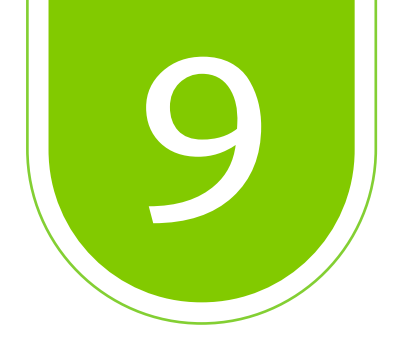

# Si continúa con dificultades para la recuperación de la contraseña, puede hacer el reporte al sistema de Mesa de ayuda

# vitual.soporte@uniagraria.edu.co

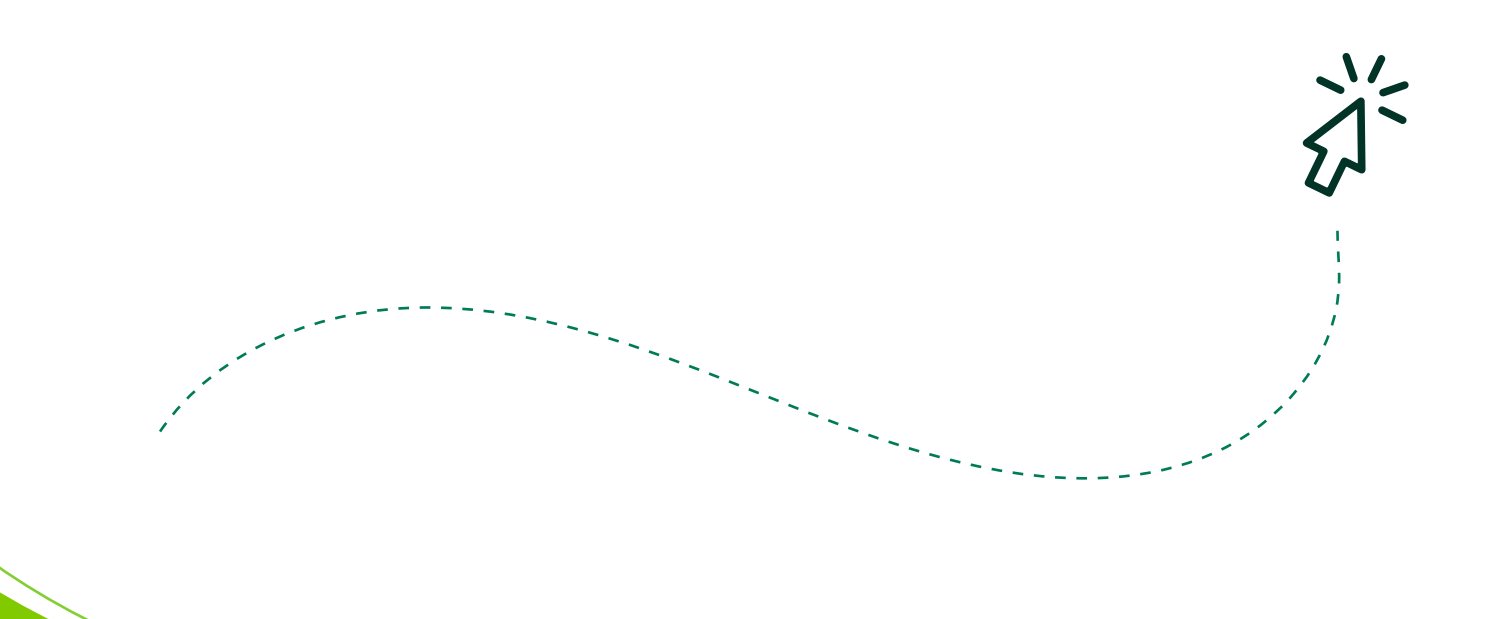

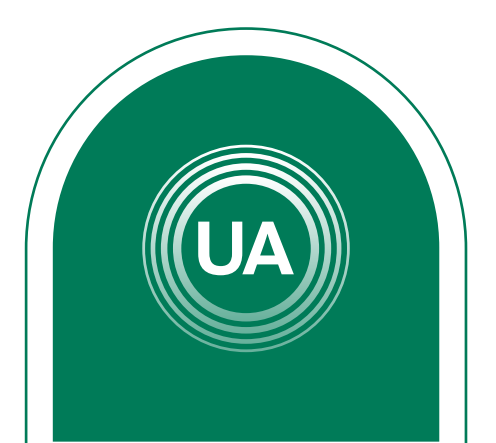